## PRÉSENTATION DU SITE

C.J.M.

À l'ouverture du site <u>https://cjm-hamois.kalisport.com</u>

vous ouvrez la page d'**Accueil** qui vous donne accès à l'ensemble des pages.

> À l'ouverture du site <u>https://cjm-</u> <u>hamois.kalisport.com</u> Vous accédez directement au modules « INSCRIPTIONS & INFORMATIONS »

> > La base

En cliquant sur Connexion vous pouvez « ouvrir votre espace personnel ». S'il est ouvert et que vous activez « Visiter le site » le texte devient [Mon espace]

Connexion

ACCUEIL ACTIVITÉS ~ CLUB ~ LIENS ~ SERVICES > **ARTICLES** RÉTRO ... 🔊 IN 'T NEDERLANDS > REVUE - 16/11/2024 - [ Assemblée 14/12 | Repas | Généralités | ... ] ASSEMBLEE GENERALE ORDINAIRE - Samedi 14/12 COTISAT BIENVENUE et merci d'être conciliant, tout n'est pas parfaitement au point. Bonne visite ! N'hésitez pas à partager vos observations - via "Nous contacter ..." disponible dans le menu "CLUB" - Merci. Le formulaire d' "Affiliation - Renouvellement" est également disponible dans le menu "CLUB" Cette page vous donne accès à l'essentiel des informations en mode "interactif". Le plan du site est accessible en pied de page. Ci-dessous, vous découvrirez les "blocs" suivant : • INSCRIPTIONS & INFORMATIONS = la liste des événements, pour lesquels les inscriptions (facultatives ou obligatoires, gratuites ou payantes) sont ouvertes. En cliquant, vous accédez aux informations complètes et au formulaire d'inscription. (Tout comme en utilisant les menus déroulants de la barre supérieure sous [ ACTIVITES ]). ARTICLES = Informations sommaires ou détaillées selon l'objet [à titre d'information donc sans possibilité de vous inscrire] · les Anniversaires / un Compte à rebours / les Evénements à venir [à titre d'information] & les Evénements passés.

ASBL CUL DE JATTE DU MAUGE

INSCRIPTIONS & INFORMATIONS

Distinction entre [Site Web - Internet] https://cjm-hamois.kalisport.com

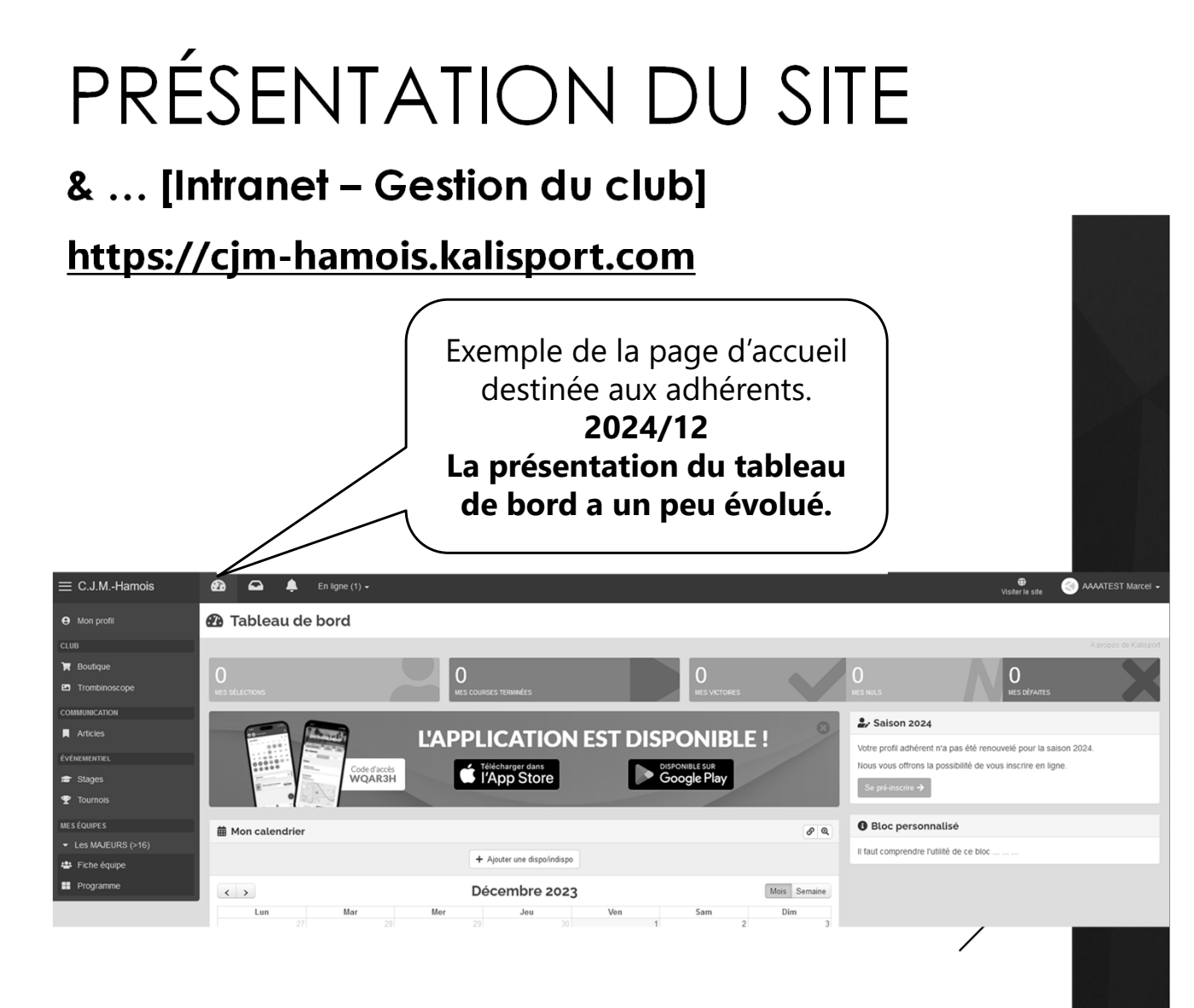

| Invitation à vous connecter.<br>Si vous n'avez pas de<br>compte, invitation à le créer.<br><b>Le compte est réservé aux</b><br>adhérents ! |  |
|----------------------------------------------------------------------------------------------------|--|
| Au 14/12/2024 → 49                                                                                                    |  |
| Connexion<br>Accéder à votre espace personnel                                                                                              |  |
| E-mail                                                                                                    |  |
| Mot de passe 🗞                                                                                                    |  |
| Se souvenir de moi                                                                                                    |  |
| ◆3 Se connecter                                                                                                    |  |
| J'ai oublié mon mot de passe                                                                                                    |  |
| Ou                                                                                                    |  |
| L+ Créer un compte                                                                                                    |  |

Propulsé par Kalisport

## PRÉSENTATION DU SITE

#### Créer un compte

#### Le compte est réservé aux adhérents !

- Vous pouvez l'ouvrir vous-même en répondant aux questions obligatoires ( \* ou cadre rouge ) et, idéalement, aux autres.
- Vous pouvez aussi le demander au gestionnaire.

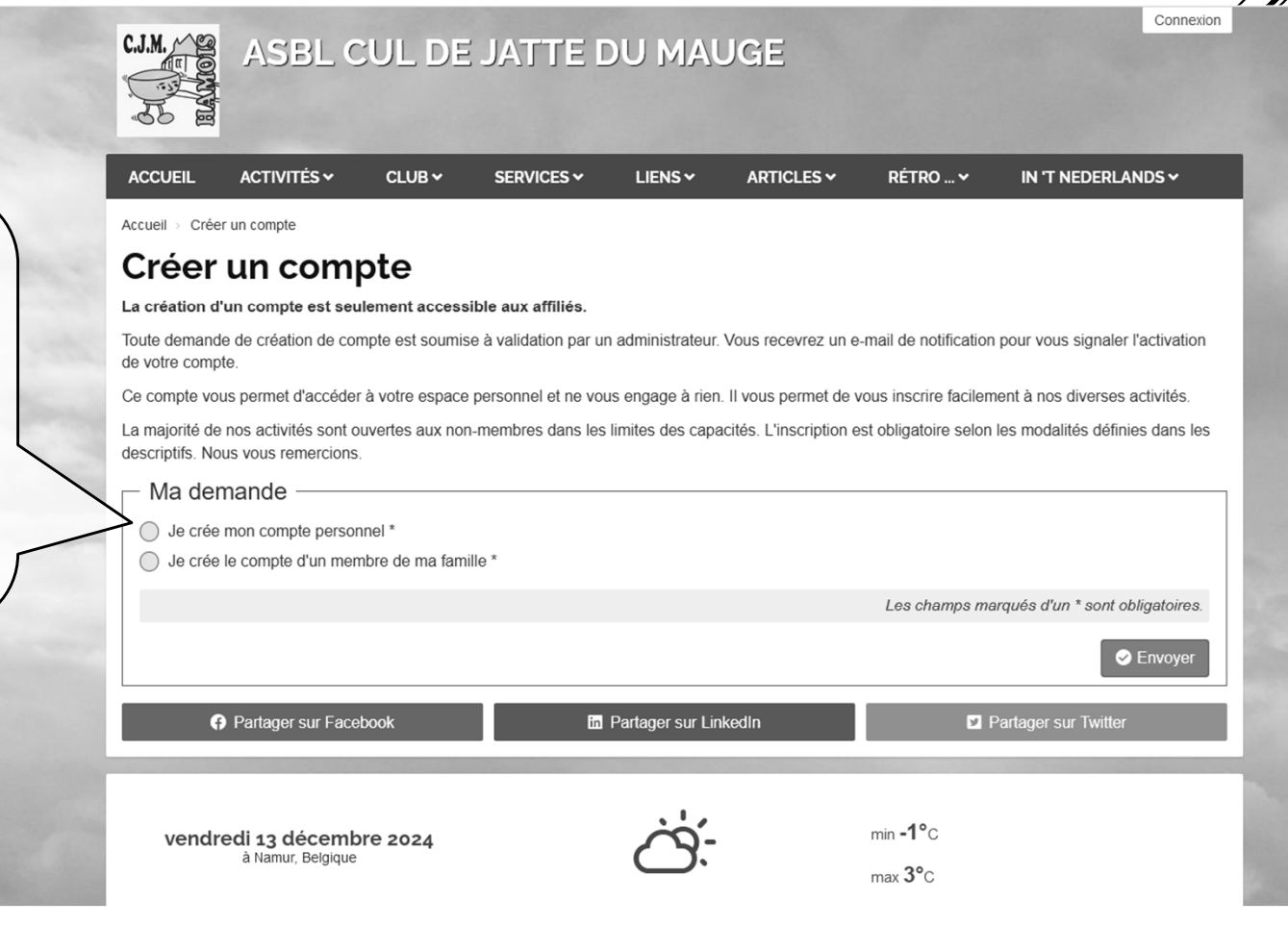

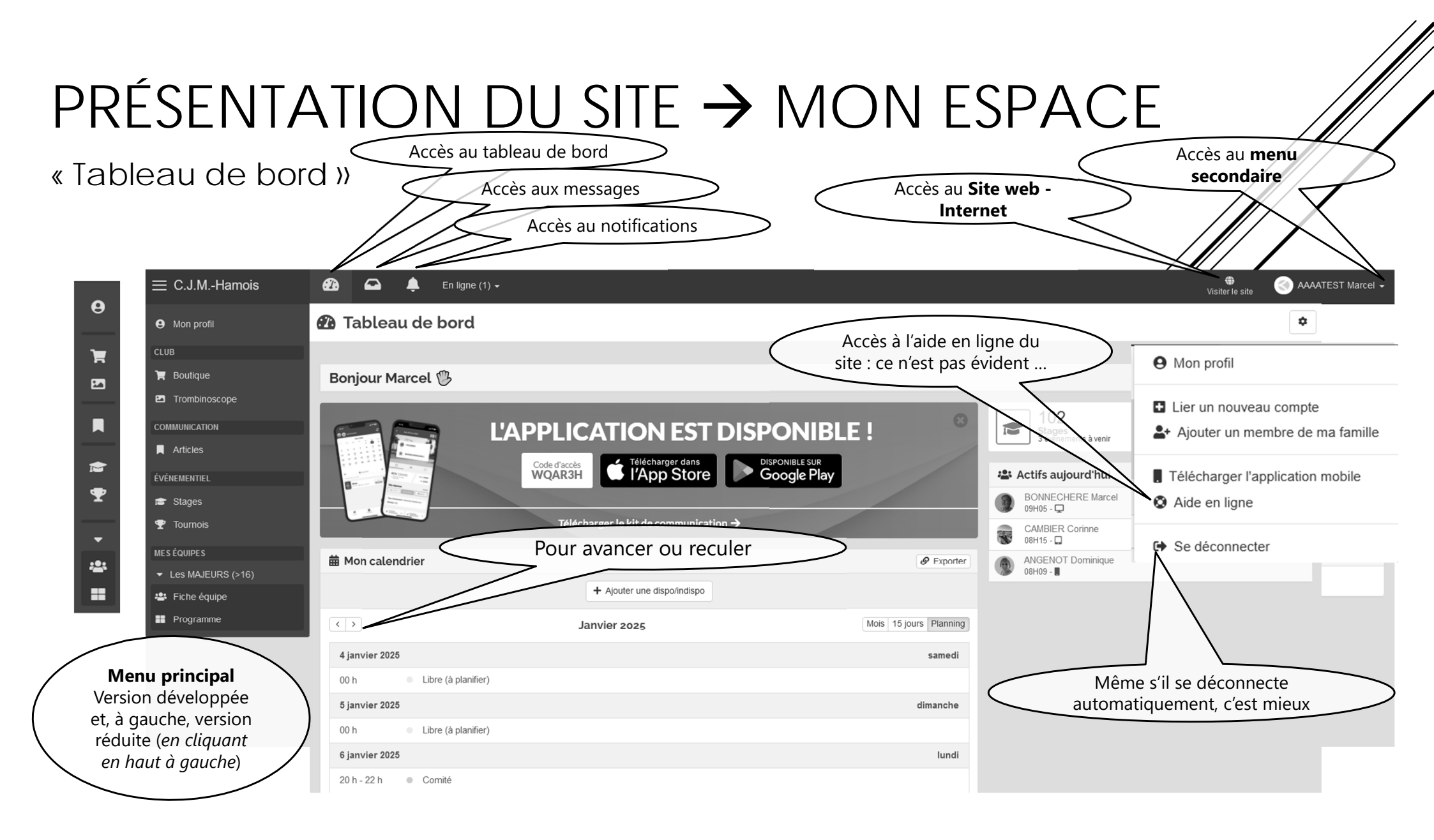

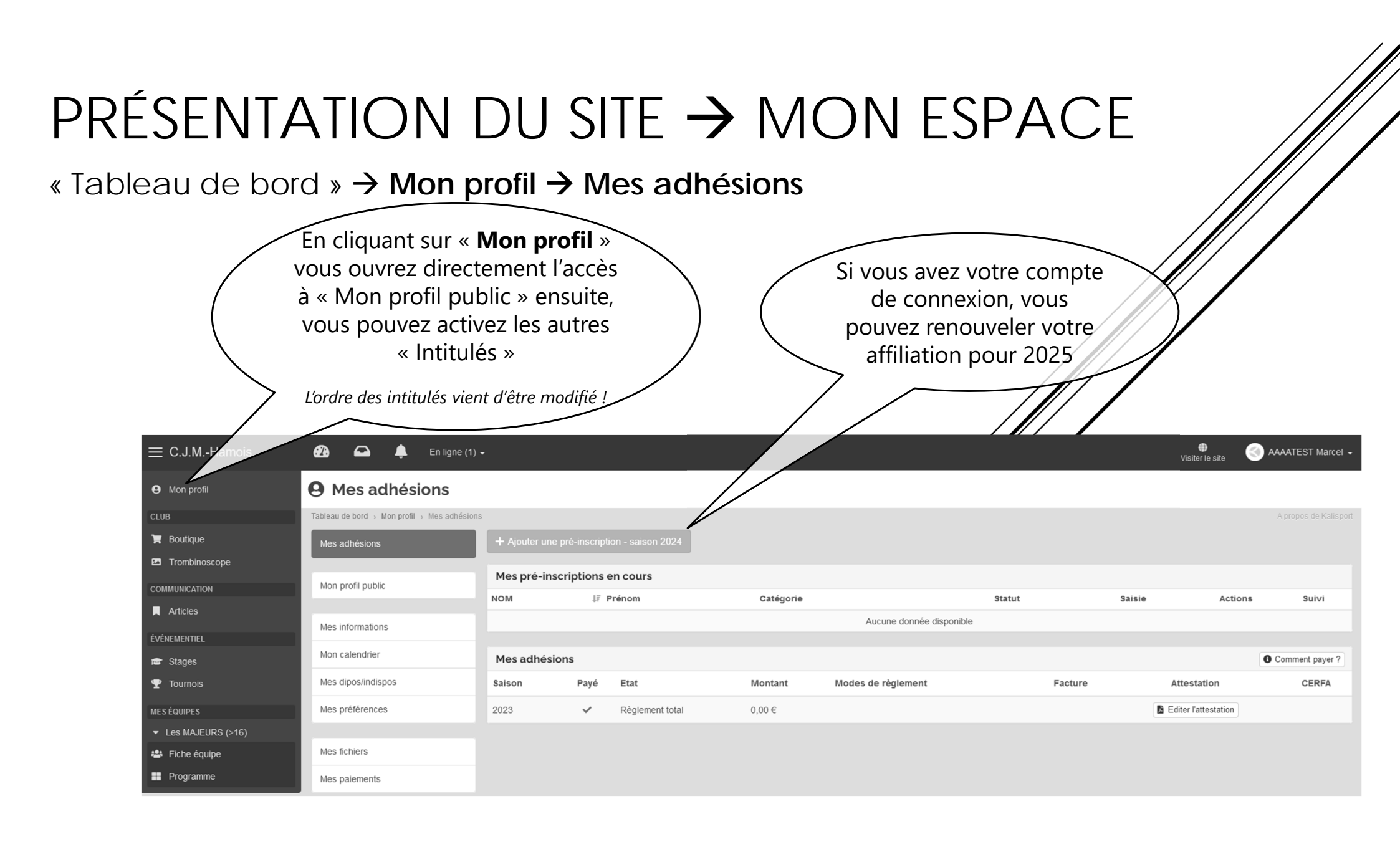

#### « Tableau de bord » $\rightarrow$ Mon profil $\rightarrow$ Mes informations

| ≡ C.J.MHamois          | <b>Ø</b> a 🔺                 | En ligne (1) •  |                                                                                                    |                         |                 | ♥<br>Visiter le site                 | AAAATEST Marcel 🗸     |
|------------------------|------------------------------|-----------------|----------------------------------------------------------------------------------------------------|-------------------------|-----------------|--------------------------------------|-----------------------|
| Mon profil             | <b>O</b> Mes inform          | ations          |                                                                                                    |                         |                 |                                      |                       |
| CLUB                   | Tableau de bord → Mon profil | Mes information | 15                                                                                                    |                         |                 |                                      | A propos de Kalisport |
| 🏋 Boutique             | Mes adhésions                |                 |                                                                                                    |                         |                 |                                      |                       |
| Trombinoscope          |                              |                 |                                                                                                    |                         |                 |                                      |                       |
| COMMUNICATION          | Mon profil public            |                 | Mon compte de connexion                                                                                                    |                         |                 |                                      |                       |
| Articles               |                              |                 | Nom *                                                                                                    |                         | Prénom *        |                                      |                       |
| ÉVÉNEMENTIEL           | Mes informations             |                 | AAAATEST                                                                                                    |                         | Marcel          |                                      |                       |
|                        | Mon caler i er               | _               | Adresse e-mail *                                                                                                    | Nouvelle adresse e-mail |                 | Confirmation nouvelle adresse e-mail |                       |
|                        | Mas                          |                 | mbonnech@gmail.com                                                                                                    |                         |                 |                                      |                       |
|                        | ivies inpostituispos         |                 | Ancien mot de passe                                                                                                    | Nouveau mot de passe    |                 | Confirmation nouveau mot de passe    |                       |
| MES ÉQUIPES            | ries préférences             |                 | ·····                                                                                                    |                         | Ø               |                                      | Ø                     |
| ✓ Les MAJEURS (>16)    |                              |                 | Nouvelle photo de profil                                                                                                    |                         |                 |                                      |                       |
| 🐣 Fiche équipe         | Mes tich <b>iers</b>         |                 | Parcourir Aucur tichier sélectionné.                                                                                                | u fichier - 10MB        |                 |                                      |                       |
| Programme              | Mes palements                |                 | Visible en mode connecté, seulement par les persons sédant un con                                                                   | npte.                   |                 |                                      |                       |
|                        |                              |                 | Adhérent associé à mon compte                                                                                                    |                         | _               |                                      |                       |
| Vous pouvez            | à tout                       | $\overline{}$   | Nom *                                                                                                    |                         | Prénom *        |                                      |                       |
| nomont mottro          |                              |                 | AAAATEST                                                                                                    |                         | Interel         |                                      |                       |
|                        |                              | )               | Sexe *                                                                                                    |                         |                 |                                      |                       |
| informatio             | ns.                          |                 | Non binaire                                                                                                    | Po                      | ur insérer voti | re photo de profil                   | ~                     |
| es questions sont les  | mêmes que                    |                 | Nouvelle photo de l'adhérent                                                                                                    |                         | (communér       | ment de face)                        |                       |
| pour la création du co | ompte ou la                  |                 | Parcourir) Aucun fichier sélectionné.                                                                                               |                         | (communer       | nent de lace)                        |                       |
| preinscription         | 1                            |                 | Dimensions recommandées : 300 x 300px   Taille maximale du fichier : 5N<br>Cette photo peut être affichée sur la fiche de l'équipe. | 1B                      |                 |                                      |                       |
|                        |                              |                 |                                                                                                    |                         |                 |                                      |                       |

#### « Tableau de bord » → Mon profil → Mes informations

|                                                                                                 | Adhérent associé à mon compte                                                                                                    |                                               |
|-------------------------------------------------------------------------------------------------|----------------------------------------------------------------------------------------------------|-----------------------------------------------|
| Pour insérer votre photo<br>d'adhérent<br>Cette photo est utilisée dans<br>le « trombinoscope » | Nom * AAAATEST Sexe * Non binaire Nouvelle photo de l'adhérent arcourt Augun fichier sélectionné                                                                                                    | Prénom * Marcel                               |
|                                                                                                 | Dimensions recommandées : 300 x 300px   Taille maximale du fichier : 5MB<br>Cette photo peut être affichée sur la fiche de l'équipe.                                                                                                    |                                               |
| inconvénient de                                                                                 | Facebook f https://www.facebook.com/xxx                                                                                                    | Twitter thtps://twitter.com/xxxx              |
| fonctionnement à laisser                                                                        | Instagram           Instagram           Image: Comparison of the stage of the stage | Snapchat xxxxxxxxxxxxxxxxxxxxxxxxxxxxxxxxxxxx |
| Nous n'avons pas encore                                                                         | Skype                                                                                                    |                                               |
| eu l'occasion de cerner les                                                                     | Communication                                                                                                    |                                               |
| fonctionnement si vous                                                                          | J'autorise le club à utiliser mon image<br>Je ne souhaite pas être visible sur le site internet du club                                                                                                    |                                               |
| cochez cette case                                                                               |                                                                                                    |                                               |
|                                                                                                 | J'accepte l'utilisation de mes données personnelles à des fins de validation et de suivi de mon adhé                                                                                                    | sion *                                        |
| ATTENTION : A ne pas<br>oublier                                                                 |                                                                                                    | Les champs marqués d'un * sont obligatoires.  |
|                                                                                                 | S En                                                                                                    | egistrer                                      |

« Tableau de bord » → Boutique / Trombinoscope / Articles ...

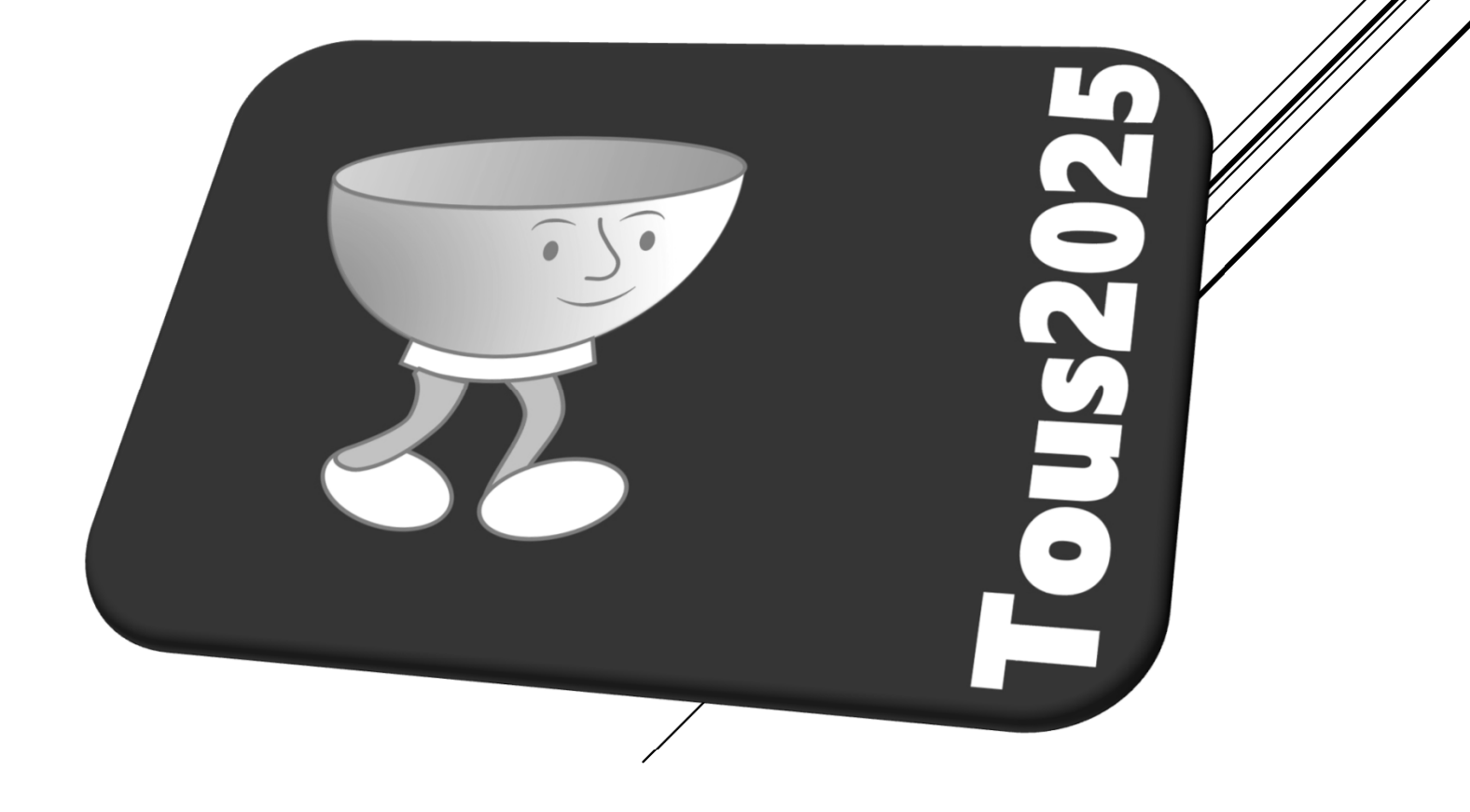

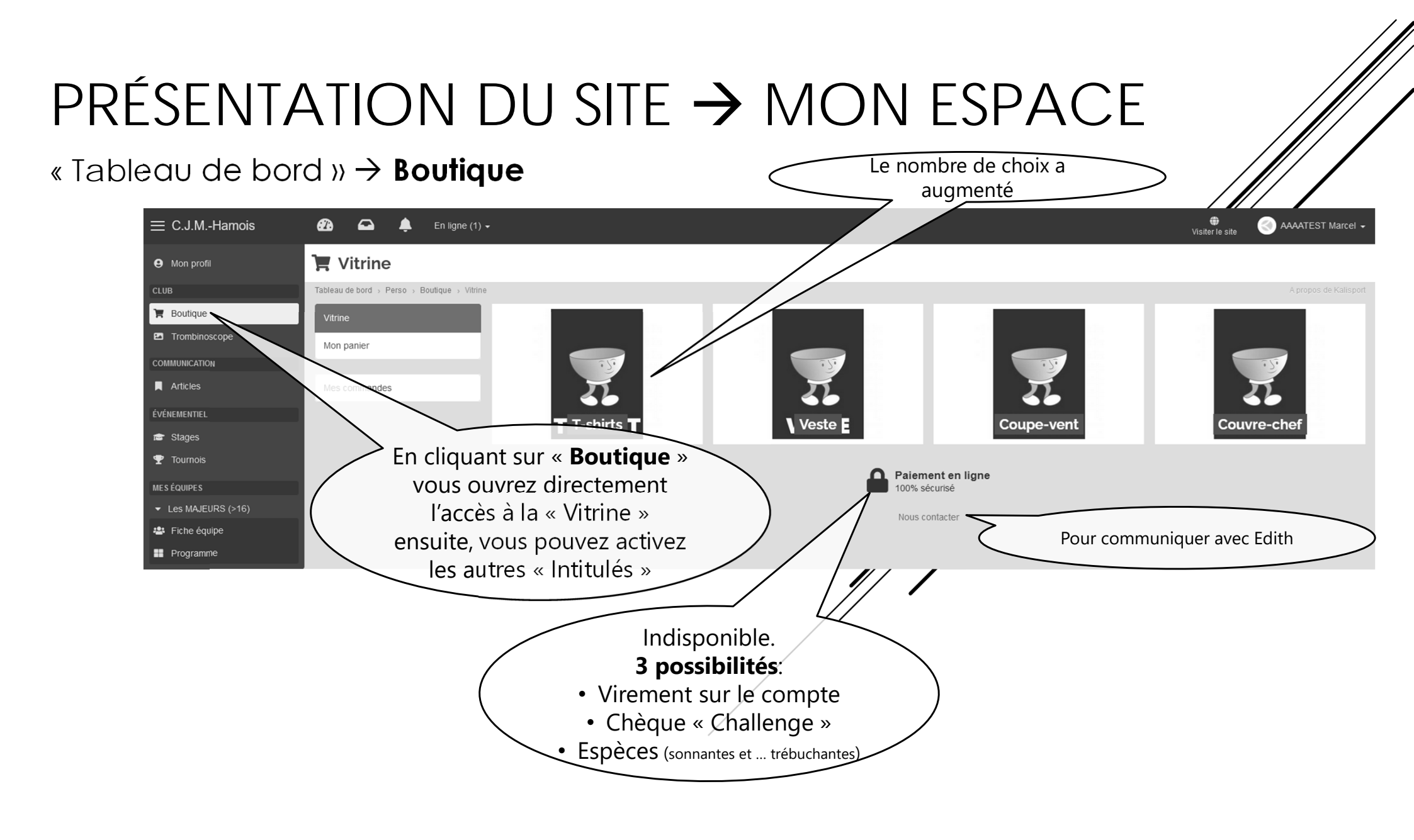

#### « Tableau de bord » → Boutique → Catégorie

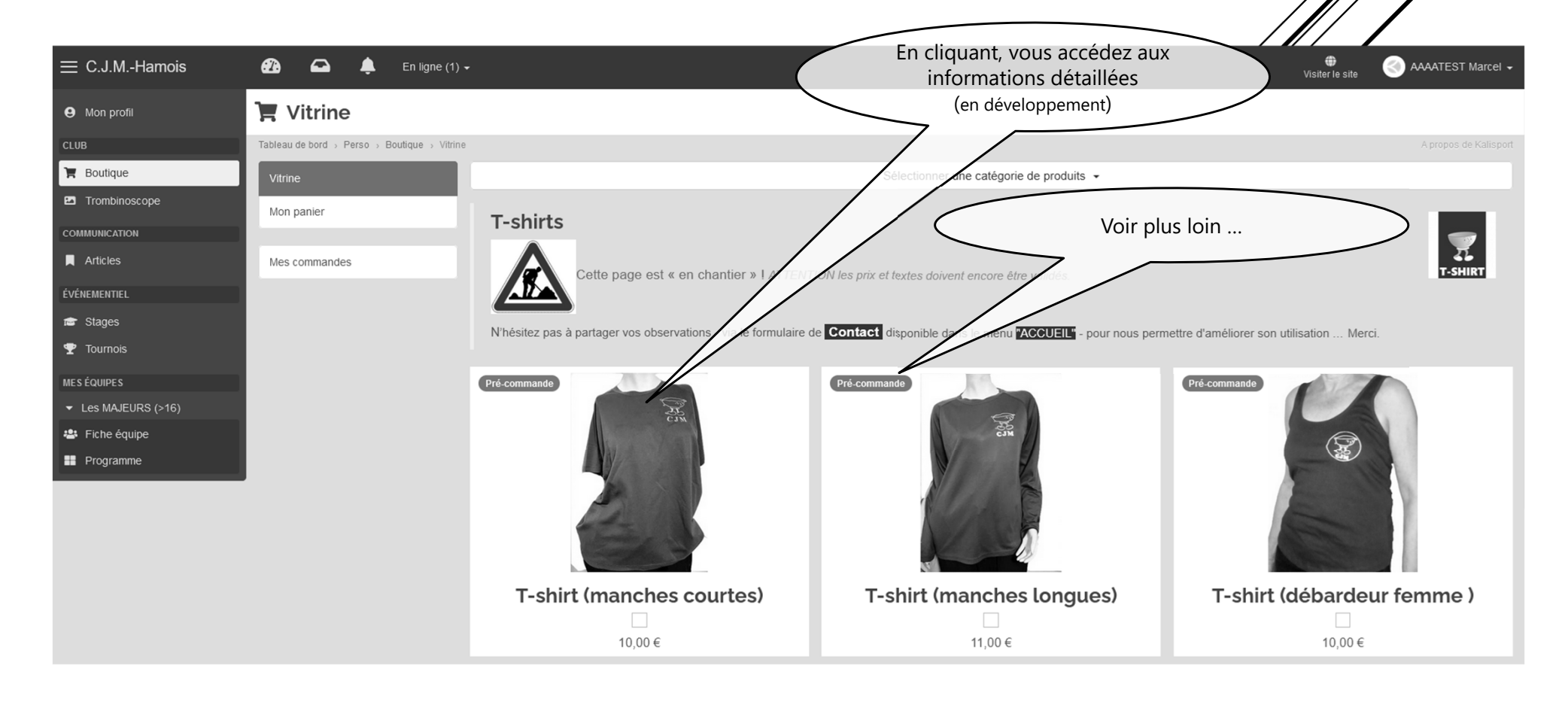

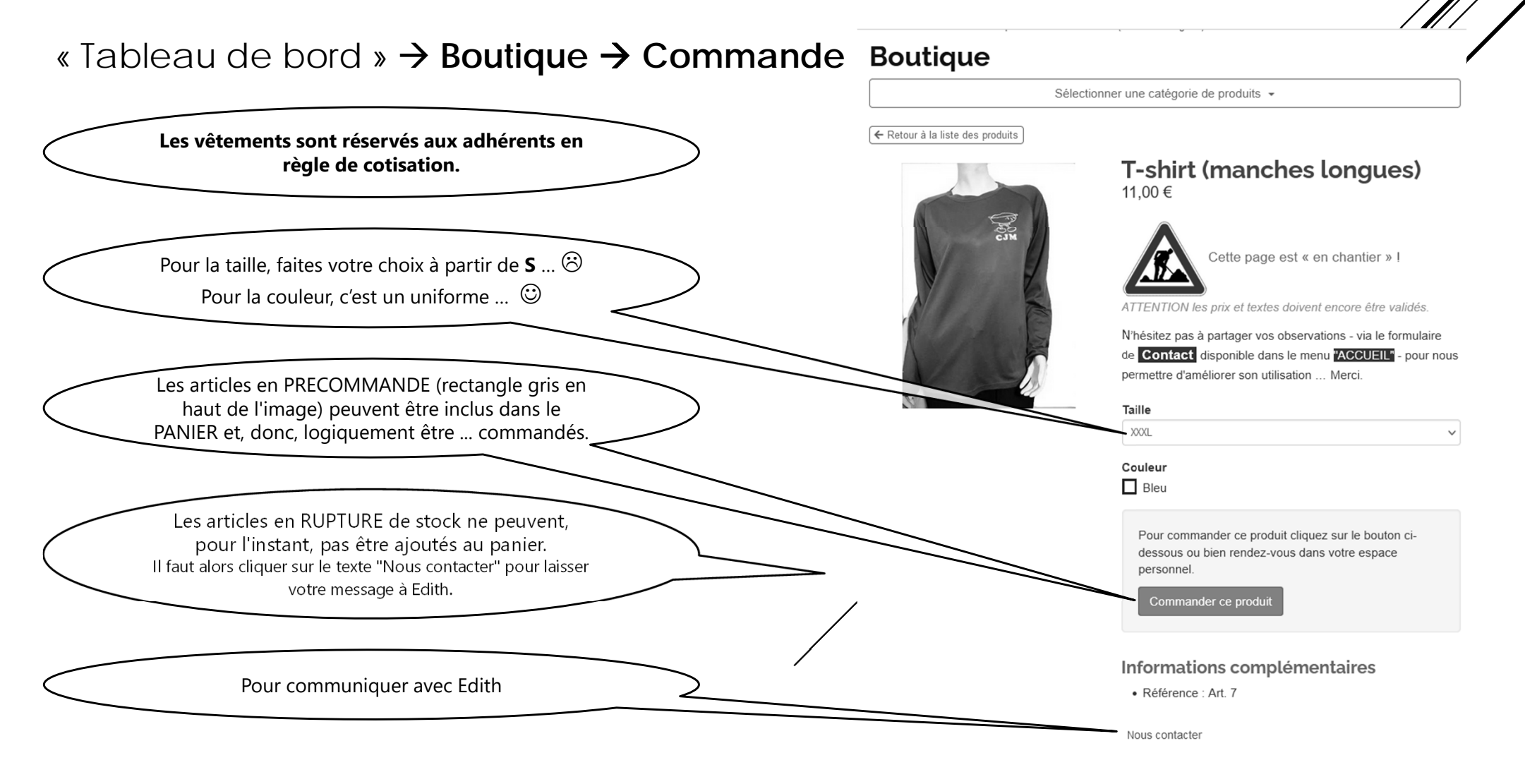

#### « Tableau de bord » → Boutique → Commande

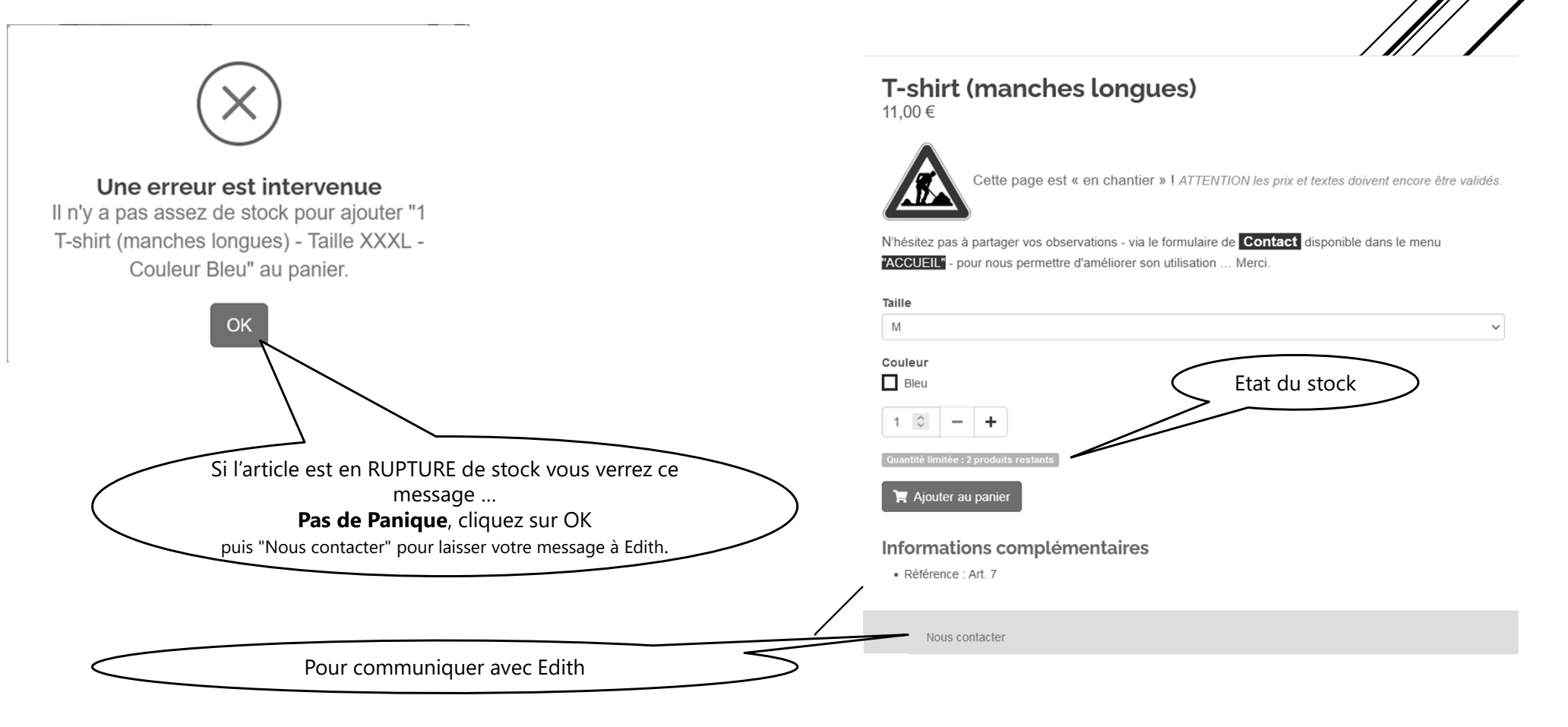

#### « Tableau de bord » $\rightarrow$ Boutique $\rightarrow$ Processus de commande

|              | Etapes à suivre                                                          | 5       | _                      | 1<br>Panier                                          | 2<br>Facturation  | 3<br>Livraison | 4<br>Mode de règlement                                                               | 5<br>Paiement      | 6<br>Récapitulatif         |
|--------------|--------------------------------------------------------------------------|---------|------------------------|------------------------------------------------------|-------------------|----------------|--------------------------------------------------------------------------------------|--------------------|----------------------------|
|              | consciencieusement                                                       |         | Récapit                | ulatif de votre command                              | de                |                |                                                                                      |                    | 1 produit                  |
|              |                                                                          |         | E                      | Produit                                              |                   |                | Prix unitaire                                                                        | Quantité           | Total                      |
|              |                                                                          |         |                        | T-shirt (manches longues)<br>Taille M - Couleur Bleu |                   |                | 11,00 €                                                                              | 1                  | 11,00 €                    |
|              |                                                                          |         |                        |                                                      |                   |                |                                                                                      | Total produits     | 11,00 €                    |
|              |                                                                          |         |                        |                                                      |                   |                |                                                                                      | Frais d'expédition | 0,00€                      |
|              |                                                                          |         |                        |                                                      |                   |                |                                                                                      | TOTAL              | 11,00 €                    |
|              |                                                                          |         | Mode de<br>Retrait au  | <b>livraison</b><br>club                             |                   |                | Adresse de livraison<br>BONNECHERE Marcel<br>Rue Du Moulin 6<br>5361 MOHIVILLE<br>BE |                    |                            |
|              | Les 3 possibilités de règlement                                          |         | Modes                  | de règlement                                         |                   |                |                                                                                      |                    | Sélectionnez dans la liste |
| (            | <ul> <li>Virement sur le compte</li> <li>Chèque « Challenge »</li> </ul> | <u></u> | Chèque<br>Montant à p  | CHALLENGE<br>ayer : 11,00 €                          |                   |                |                                                                                      |                    | Sélectionner >             |
| $\backslash$ | Espèces (sonnantes et     trébuchantes)                                  |         | Versem<br>Montant à p  | ent sur le compte du<br>ayer : 11,00 €               | CJM - BE36 8002 0 | 956 8881       |                                                                                      |                    | Sélectionner >             |
|              |                                                                          |         | Espèce:<br>Montant à p | S<br>ayer:11,00€                                     |                   |                |                                                                                      |                    | Sélectionner 🗲             |

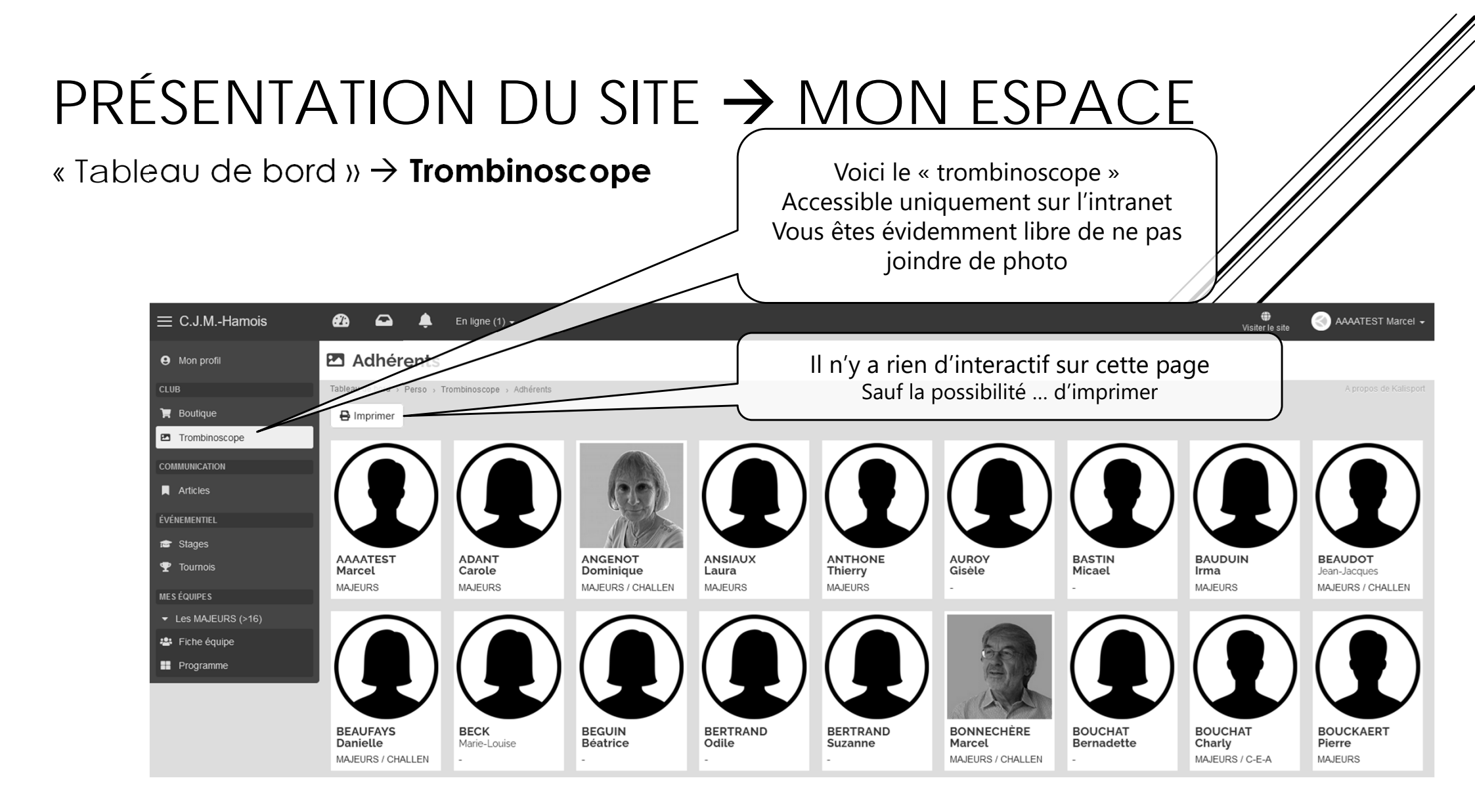

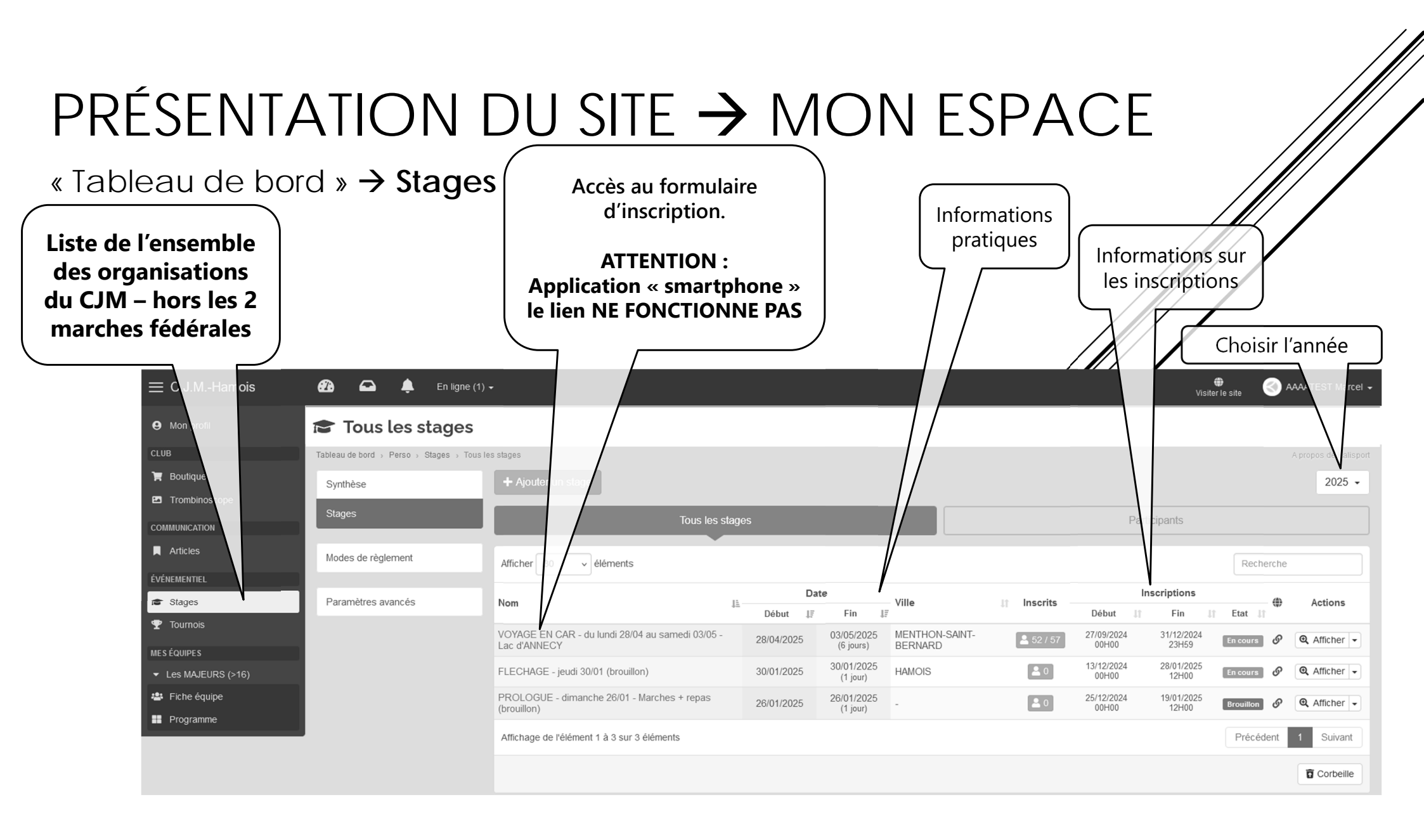

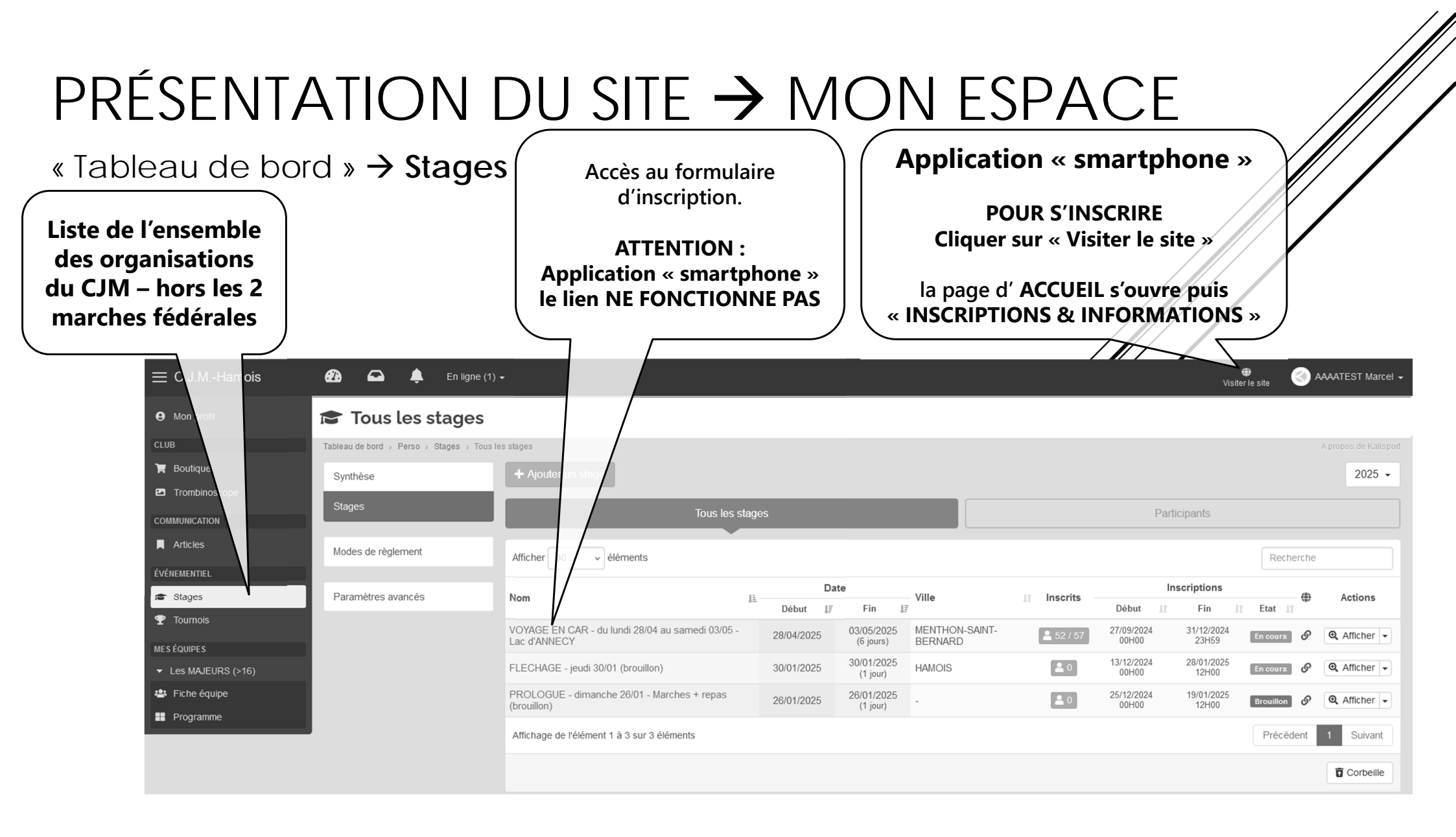

« Tableau de bord »  $\rightarrow$  Stages  $\rightarrow$  le formulaire

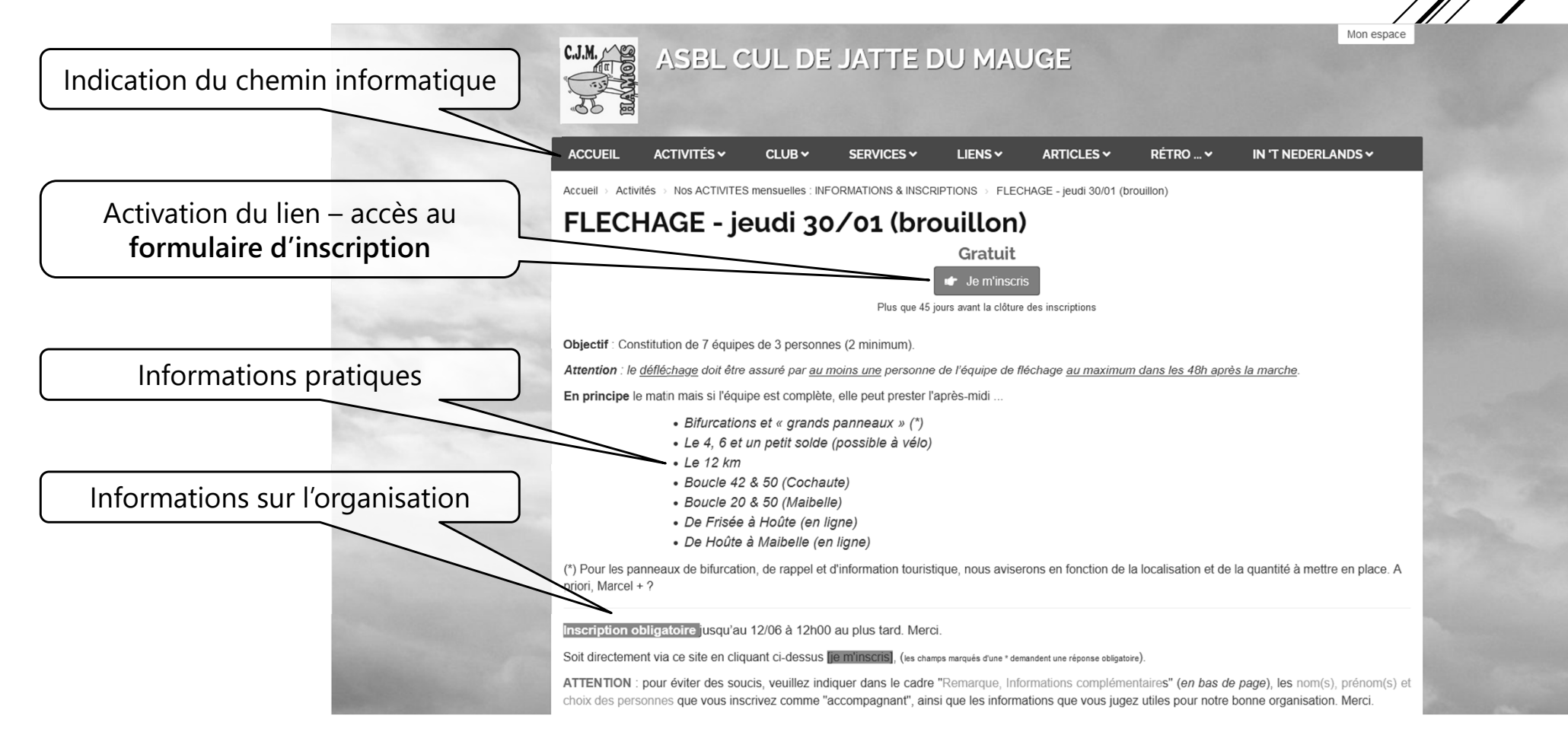

#### PRÉSENTATION DU SITE -> MON ESPACE

« Tableau de bord » → Mes Equipes CRENEAUX → Fiche équipe

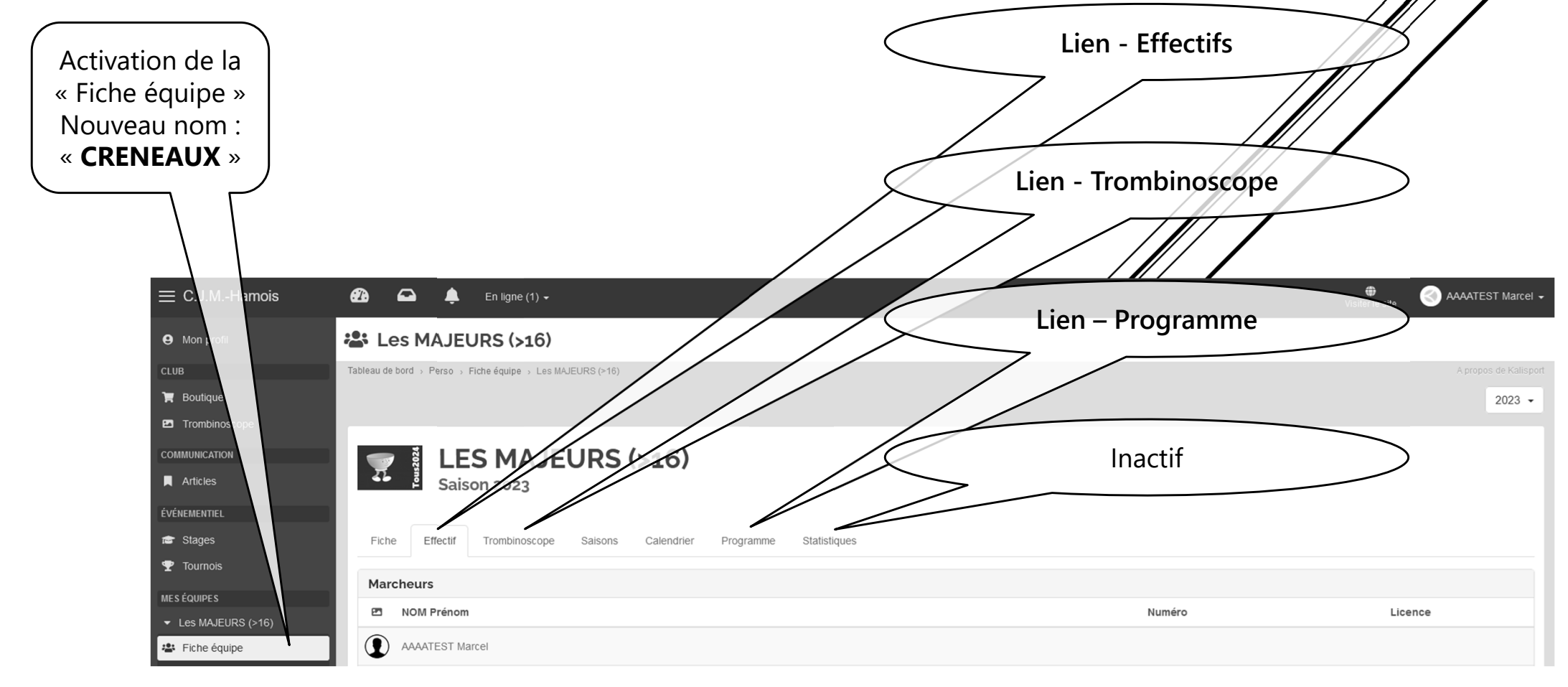

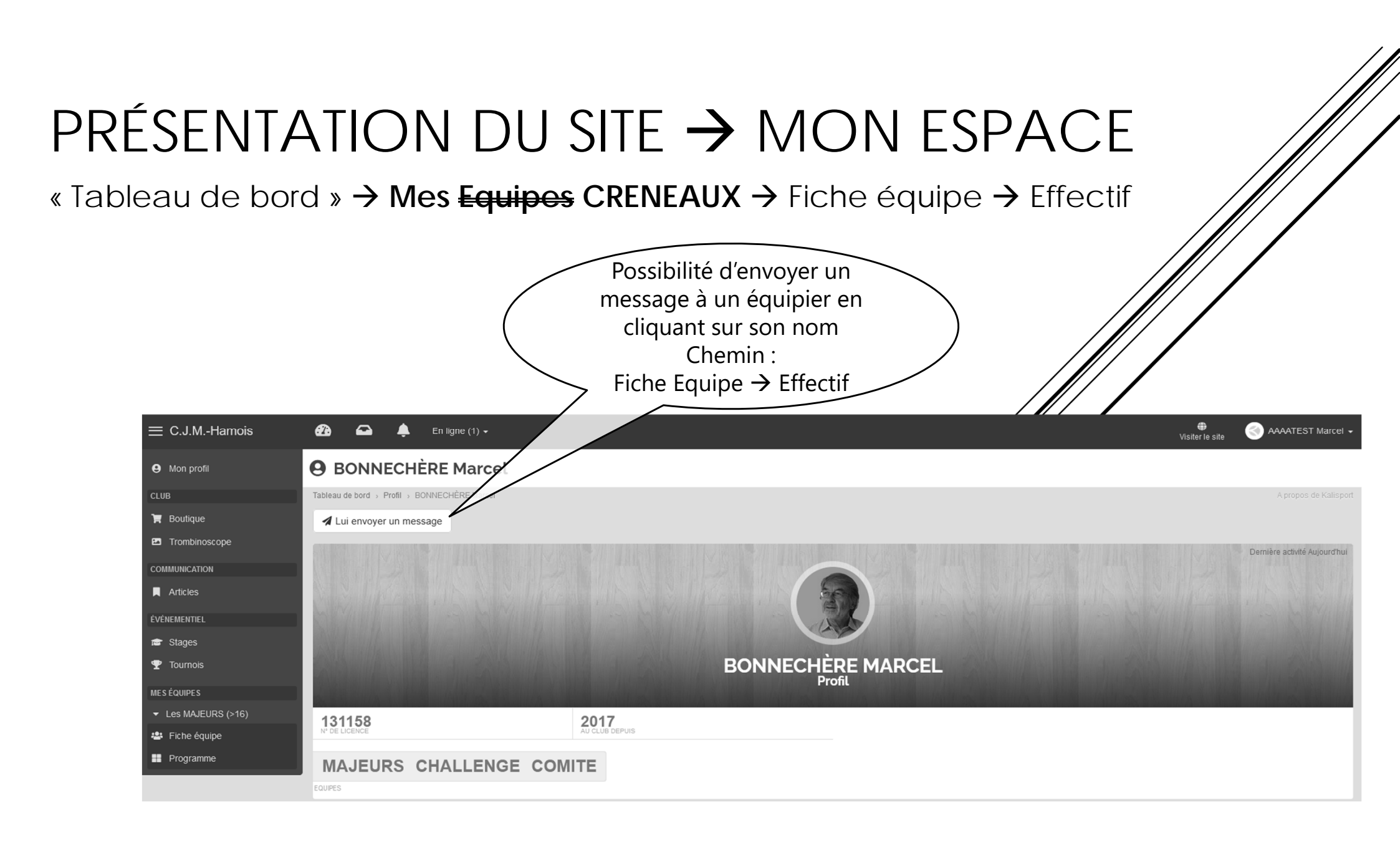

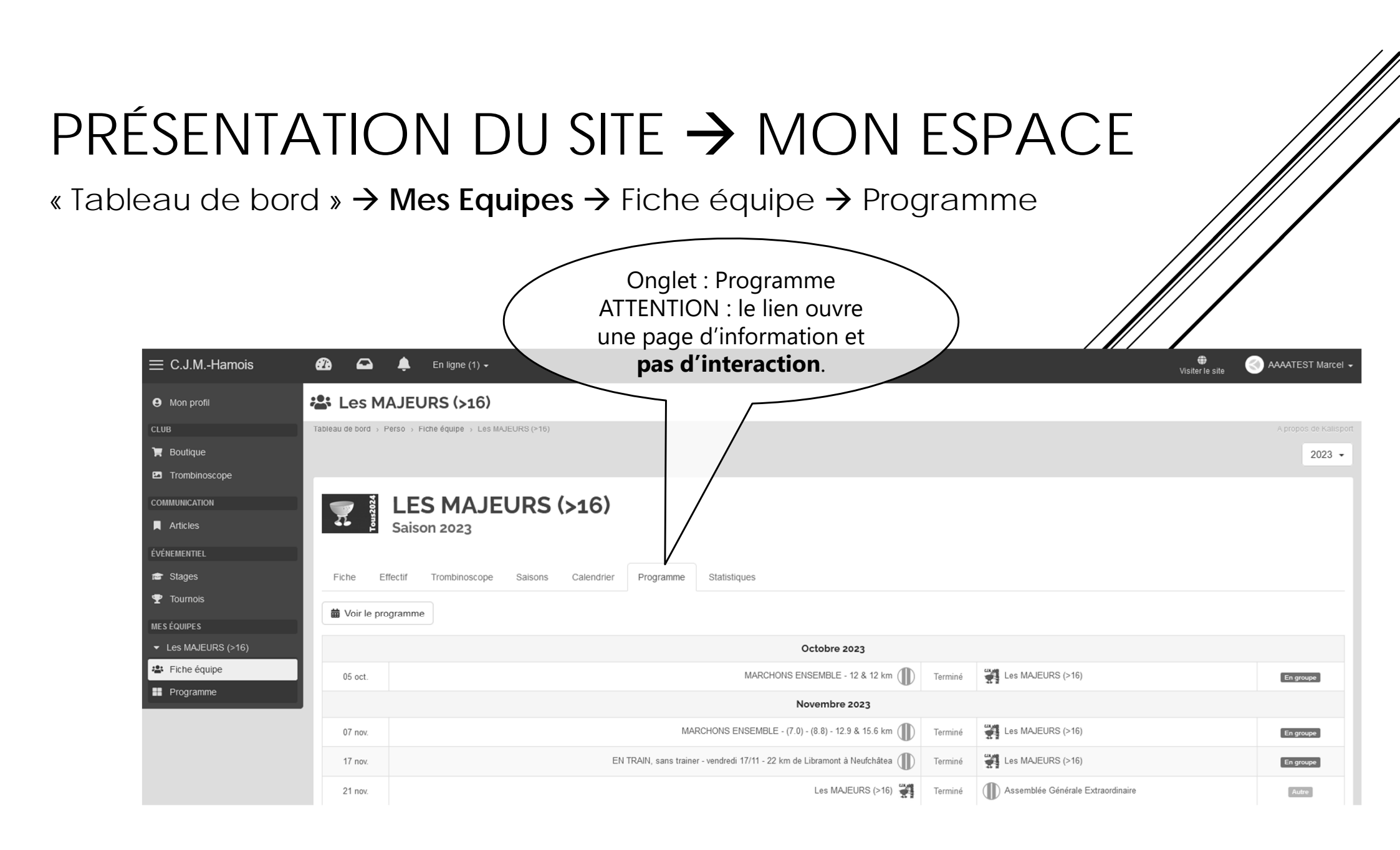

« Tableau de bord » → Mes Equipes → Programme

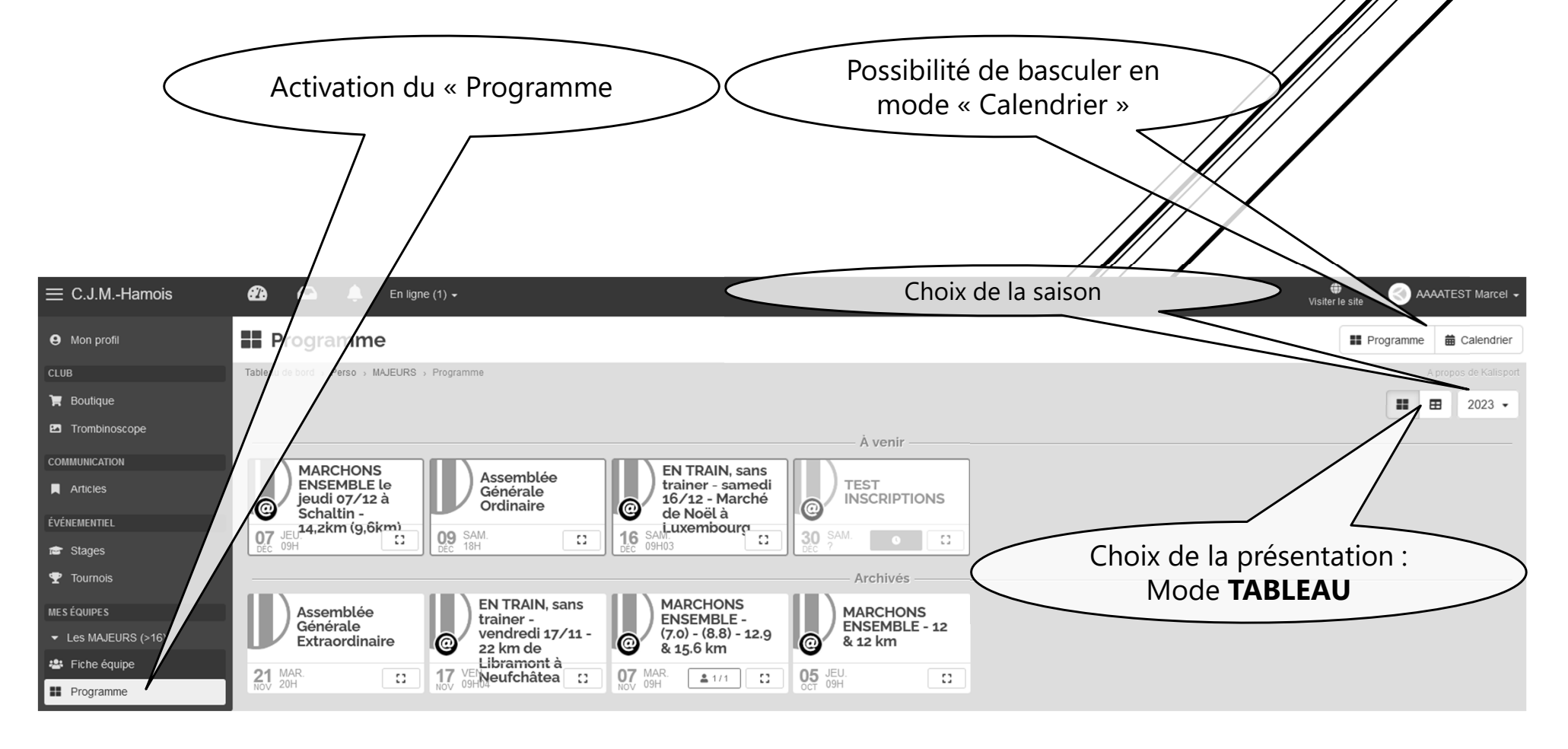

« Tableau de bord »  $\rightarrow$  Mes Equipes  $\rightarrow$  Programme

|                                                                    | Activa              | tion<br>7 | du « Programme                                                               |           | Possibilité de basculer en<br>mode « Calendrier » |
|--------------------------------------------------------------------|---------------------|-----------|------------------------------------------------------------------------------|-----------|---------------------------------------------------|
| $\equiv$ C.J.MHamois                                               | <u></u>             |           | Er (1) 🗸                                                                     |           | Choix de la saison                                |
| e Mon profil                                                       | <b>III Pro</b> gra  | mm/       |                                                                              |           | Regramme 🛱 Calendrier                             |
| CLUB                                                               | Tableau e bord > P  | ers s M   | JEURS > Programme                                                            |           | A propos de Kalisport                             |
| 🐂 Boutique                                                         |                     | /         |                                                                              |           | I 2023 -                                          |
| Trombinoscope                                                      |                     |           |                                                                              |           |                                                   |
| COMMUNICATION                                                      | Afficher 50         | ✓ élén    | nents                                                                        |           | Recherche                                         |
| Articles                                                           | Date 💵              |           | Événement                                                                    | lî Type   | li Sélection II Résultat Etat IB Actions          |
| ÉVÉNEMENTIEL                                                       | Filtrer             |           | Filtrer                                                                      | Filtrer   | Filtrer Filtrer                                   |
| 💼 Stages<br>🝸 Tournois                                             | 07/12/2023<br>09H00 |           | @ MARCHONS ENSEMBLE le jeudi 07/12 à<br>Schaltin - 14,2km (9,6km)            | En groupe | Avenir                                            |
| MESÉQUIPES                                                         | 09/12/2023<br>18H00 |           | Assemblée Générale Ordinaire<br>P Maison des Jeunes, HAMOIS                  | Autre     | Choix de la présentation :                        |
| <ul> <li>✓ Les MAJEURS (&gt;16)</li> <li>➡ Fiche équipe</li> </ul> | 16/12/2023<br>09H03 |           | @ EN TRAIN, sans trainer - samedi 16/12 -<br>Marché de Noël à Luxembourg     | En groupe | A venir                                           |
| Programme                                                          | 30/12/2023          |           | @ TEST INSCRIPTIONS                                                          | Extras    | A venir                                           |
|                                                                    | 21/11/2023<br>20H00 |           | Assemblée Générale Extraordinaire<br>P Local CJM, HAMOIS                     | Autre     | Terminé                                           |
|                                                                    | 17/11/2023<br>09H04 |           | @ EN TRAIN, sans trainer - vendredi 17/11<br>22 km de Libramont à Neufchâtea | En groupe | Terminé                                           |

# PRÉSENTATION DU SITE Interlude - https://cjm-hamois.kalisport.com .

Si vous êtes connecté, accès à votre espace Sinon le message est « Connexion »

Connexion

Pour rappel : Le compte est réservé aux adhérents !

## PRÉSENTATION DU SITE -> LE SITE

#### Page d' ACCUEIL

La barre des Menus Accès direct à toutes les pages. Interactivité maximale.

Titre des articles ouverts Ruban défilant <u>Cliquer sur le titre ouvre les</u> <u>articles</u>.

**BLOC PRINCIPAL** 

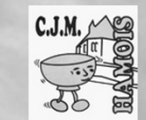

#### ACCUEIL ACTIVITÉS ~ CLUBY LIENS ~ SERVICES ~ ARTICLES V RÉTRO ... 🗸 IN 'T NEDERLANDS ~ REVUE - 16/11/2024 - [ Assemblée 14/12 | Repas | Généralités | ... ] ASSEMBLEE GENERALE ORDINAIRE - Samedi 14/12 COTISAT BIENVENUE et merci d'être conciliant, tout n'est pas parfaitement au point. Bonne visite ! N'hésitez pas à partager vos observations - via "Nous contacter ..." disponible dans le menu "CLUB" - Merci. Le formulaire d' "Affiliation - Renouvellement" est également disponible dans le menu "CLUB" Cette page vous donne accès à l'essentiel des informations en mode "interactif". Le plan du site est accessible en pied de page. Ci-dessous, vous découvrirez les "blocs" suivant : INSCRIPTIONS & INFORMATIONS = la liste des événements, pour lesquels les inscriptions (facultatives) ou obligatoires, gratuites ou payantes) sont ouvertes. En cliquant, vous accédez aux informations complètes et au formulaire d'inscription. (Tout comme en utilisant les menus déroulants de la barre supérieure sous [ ACTIVITES ]). ARTICLES = Informations sommaires ou détaillées selon l'objet [à titre d'information donc sans possibilité de vous inscrire · les Anniversaires / un Compte à rebours / les Evénements à venir [à titre d'information] & les Evénements passés.

ASBL CUL DE JATTE DU MAUGE

INSCRIPTIONS & INFORMATIONS

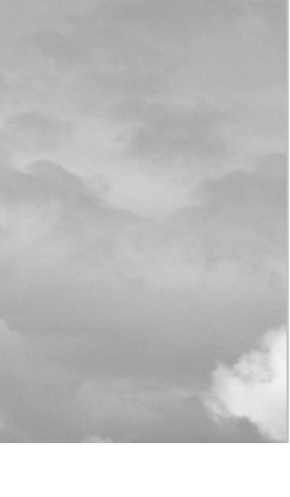

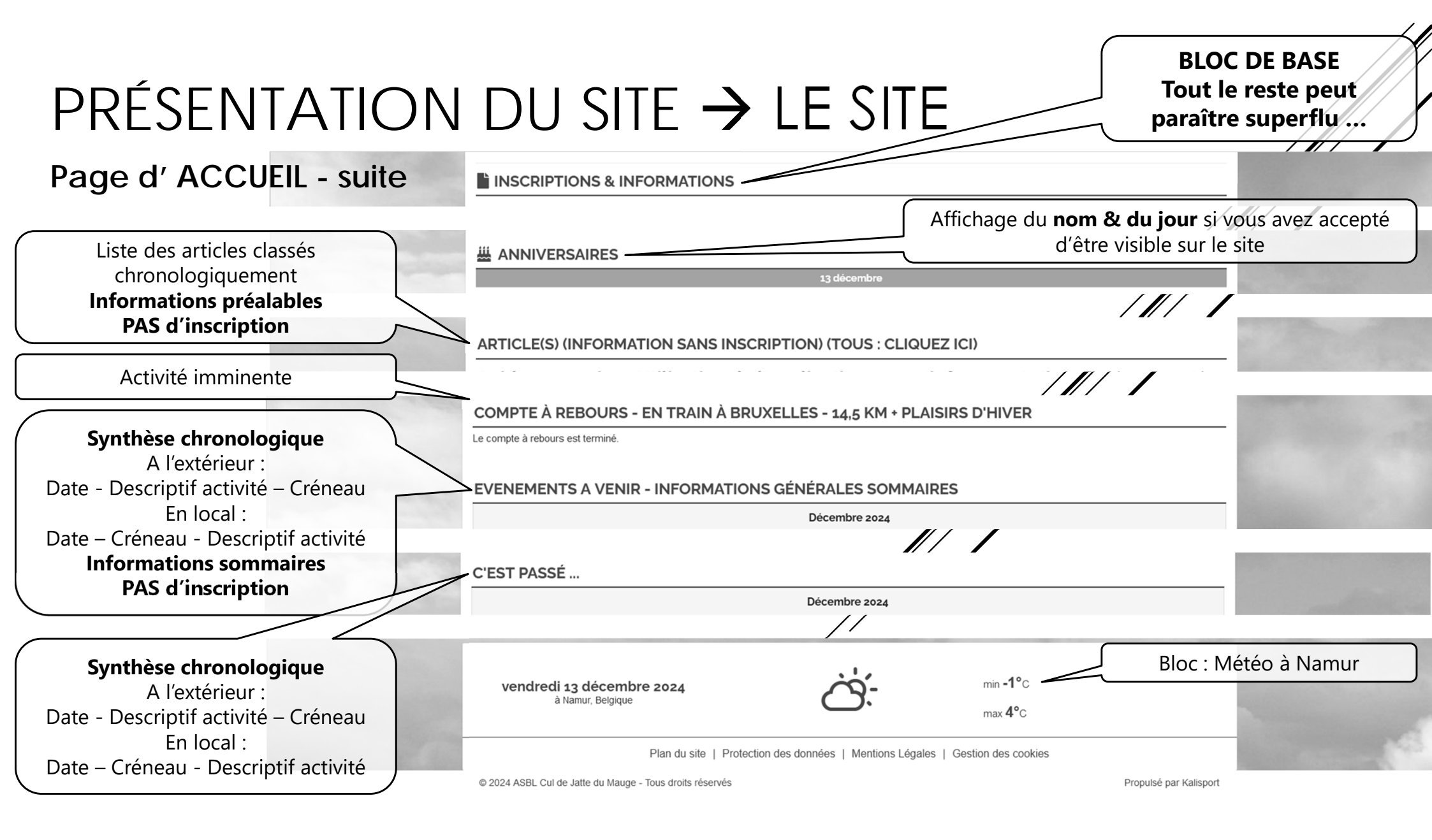

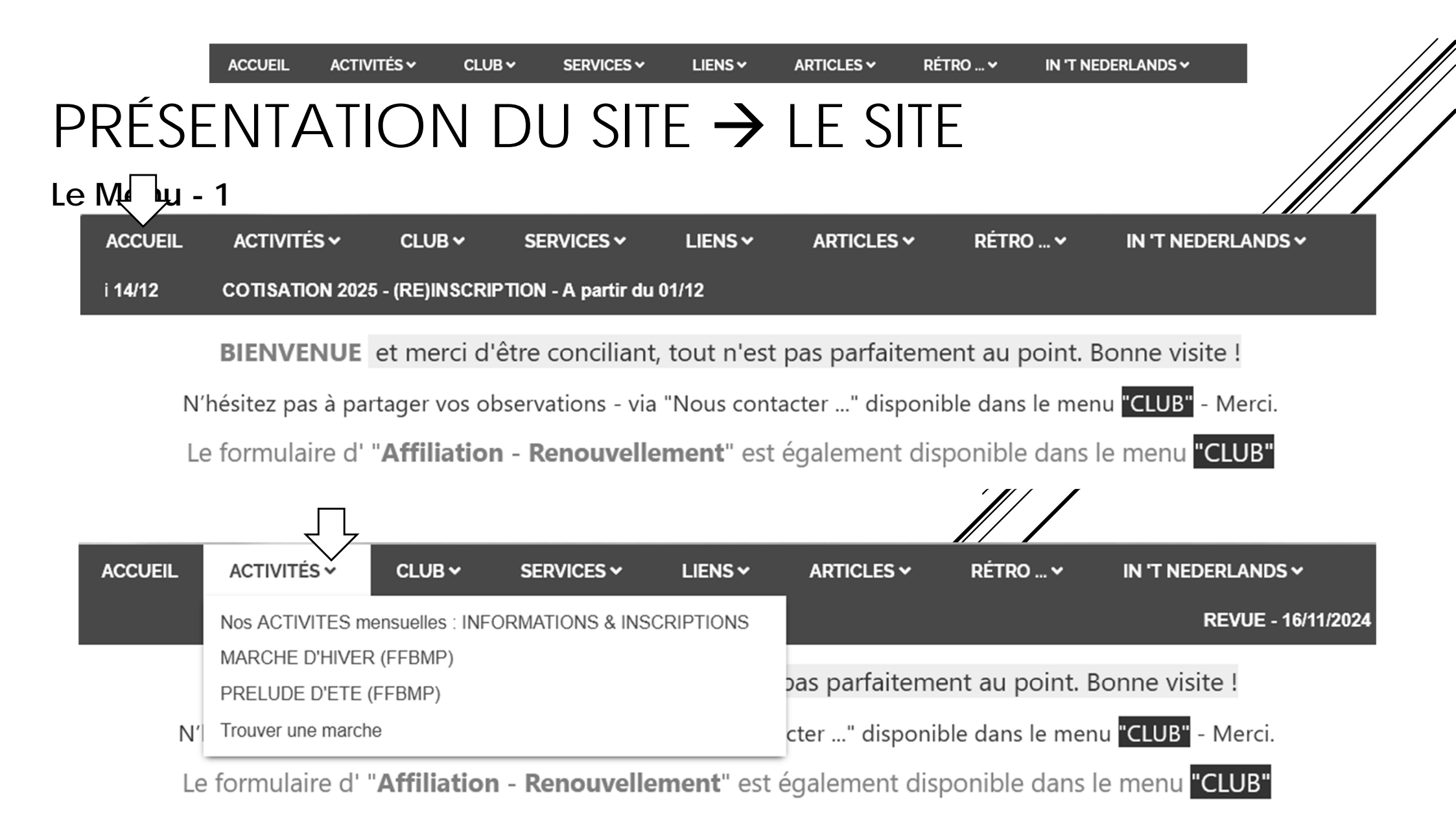

## PRÉSENTATION DU SITE $\rightarrow$ LE SITE

| Le Menu - 2         |                                             |                             |                    |                            |                |                                |
|---------------------|---------------------------------------------|-----------------------------|--------------------|----------------------------|----------------|--------------------------------|
| ACCUEIL ACTIVITÉS ~ | CLUB V SER                                  | VICES ~                     | LIENS 🗸            | ARTICLES ~                 | RÉTRO 🗸        | IN 'T NEDERLANDS 🗸             |
|                     | Nous contacter                              | e                           | mblée 14/12   I    | Repas   Généralités        | ] ASSEM        | IBLEE GENERALE ORDINAIRE -     |
| BIENVENUE           | Affiliation - Renouvel<br>Qui sommes nous ? | lement                      | tout n'est         | pas parfaiteme             | nt au point. B | onne visite !                  |
| N'hésitez pas à par | En cas d'accident                           | а                           | "Nous cont         | acter" disponib            | le dans le men | u <mark>"CLUB"</mark> - Merci. |
| Le formulaire d' '  | Administration<br>Le Challenge CJM          | ` e                         | ment" est          | e menu <mark>"CLUB"</mark> |                |                                |
|                     |                                             | $\overline{\mathbf{v}}$     |                    |                            | ///            |                                |
| ACCUEIL ACTIVITÉS ~ |                                             | VICES ~                     | LIENS 🗸            | ARTICLES ~                 | RÉTRO 🗸        | IN 'T NEDERLANDS 🗸             |
| REVUE - 16/1        | 11/2024 - [ Ass Bouti                       | que                         |                    | I] ASSEM                   | IBLEE GENERAL  | E ORDINAIRE - Samedi 14/12     |
| BIENVENUE           | et merci d'                                 | ndrier CJM+N<br>a de départ | اamur (Liste)<br>۵ | , as parfaiteme            | nt au point. B | onne visite !                  |
| N'hésitez pas à par | tager vos observa                           | tions - via                 | "Nous cont         | acter" disponib            | le dans le men | u <mark>"CLUB"</mark> - Merci. |
| Le formulaire d' "  | Affiliation - Re                            | nouvelle                    | ement" est         | également disp             | onible dans l  | e menu <mark>"CLUB"</mark>     |

## PRÉSENTATION DU SITE $\rightarrow$ LE SITE

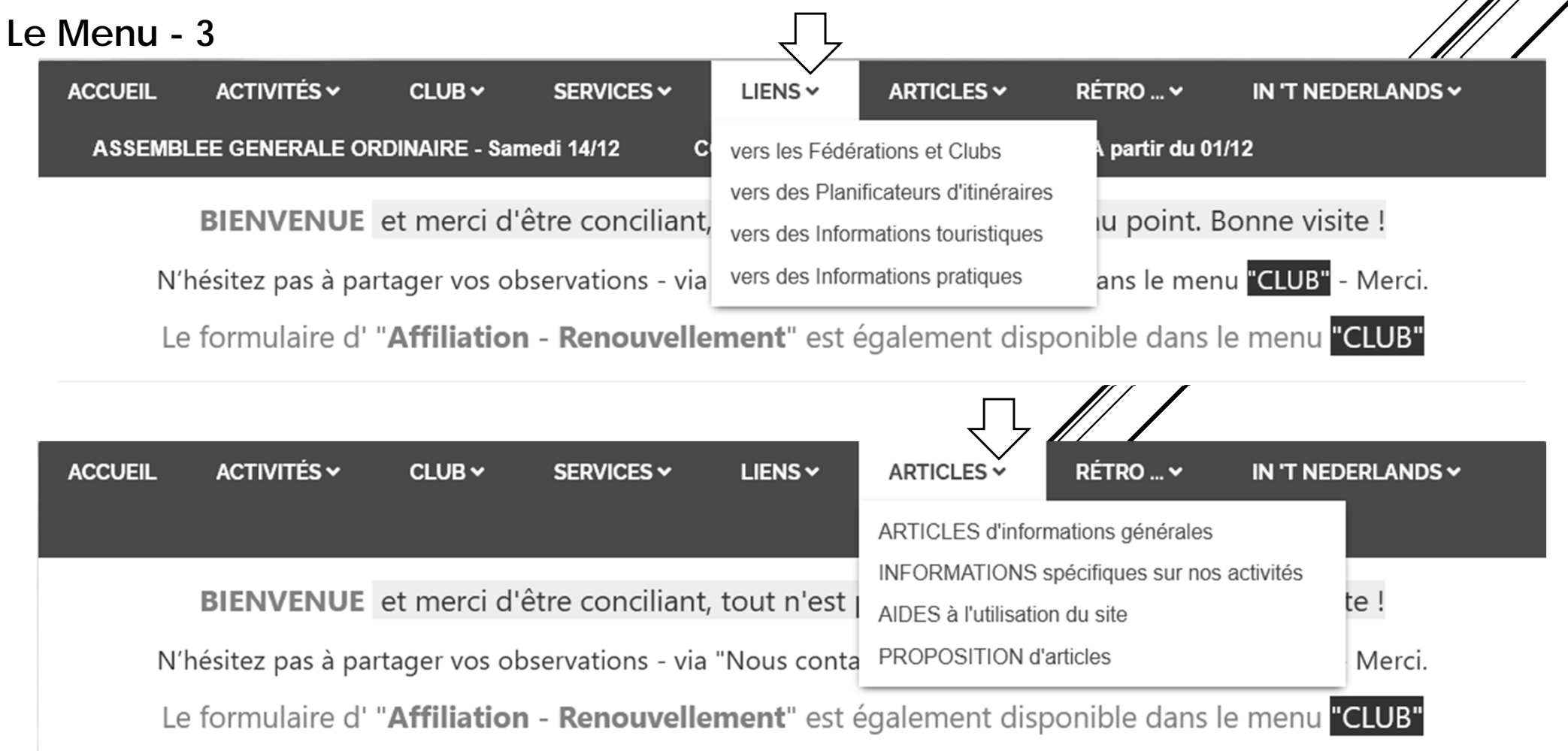

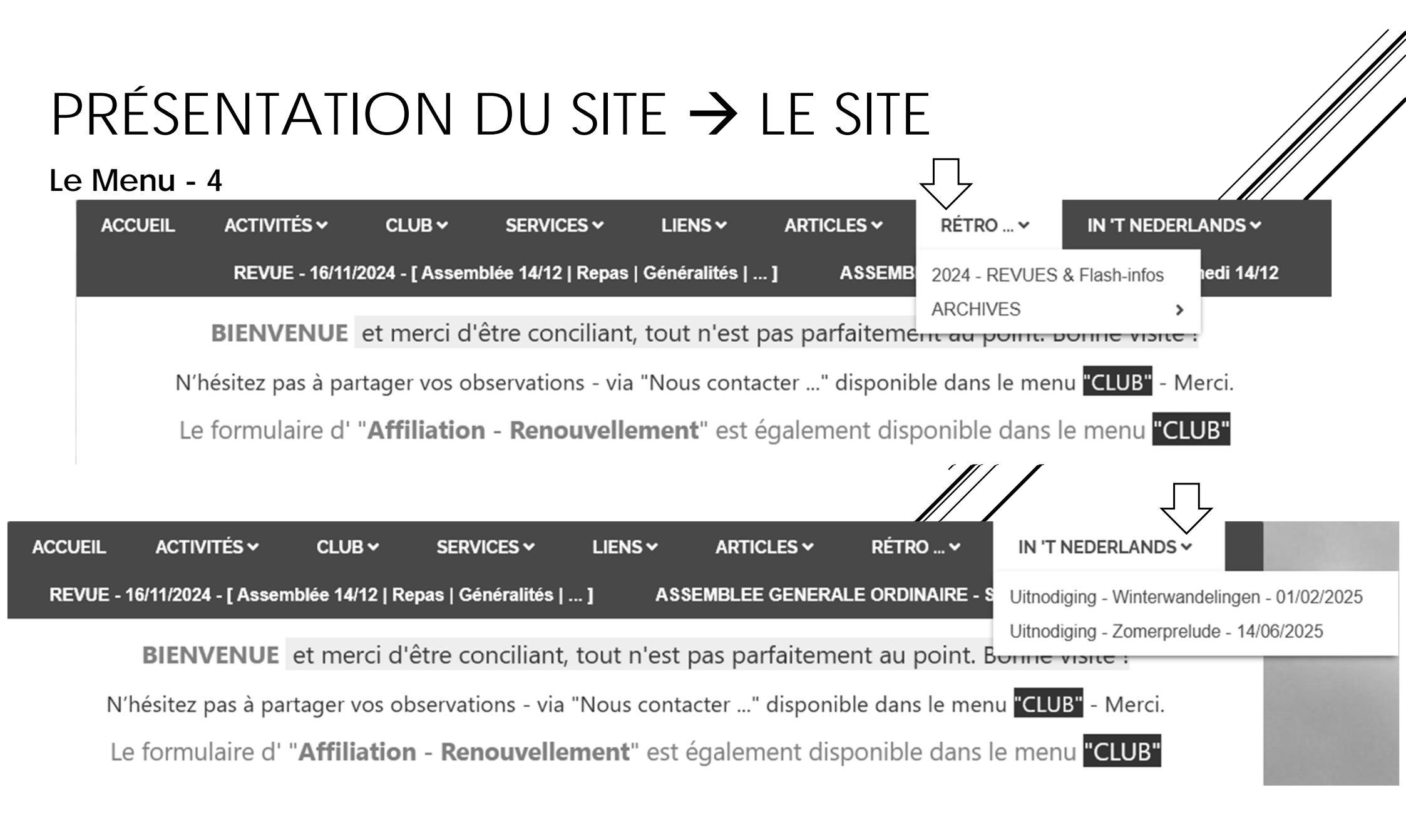

## PRÉSENTATION DU SITE → SYNTHESE

#### https://cjm-hamois.kalisport.com

Merci

- de visiter le site
- de vous connecter (idéalement)
- de naviguer,
  - de préférence, à partir du menu et de la page principale
  - de votre espace personnel

Pour rappel, si vous êtes connectés, il est plus simple de

- S'inscrire aux activités
- De communiquer
- De commander
- De suivre
  - Vos inscriptions
  - Vos commandes

### PRÉSENTATION DU SITE

https://cjm-hamois.kalisport.com

## Merci pour votre attention

## A votre santé ... (enfin)